# **GUIDE D'UTILISATION**

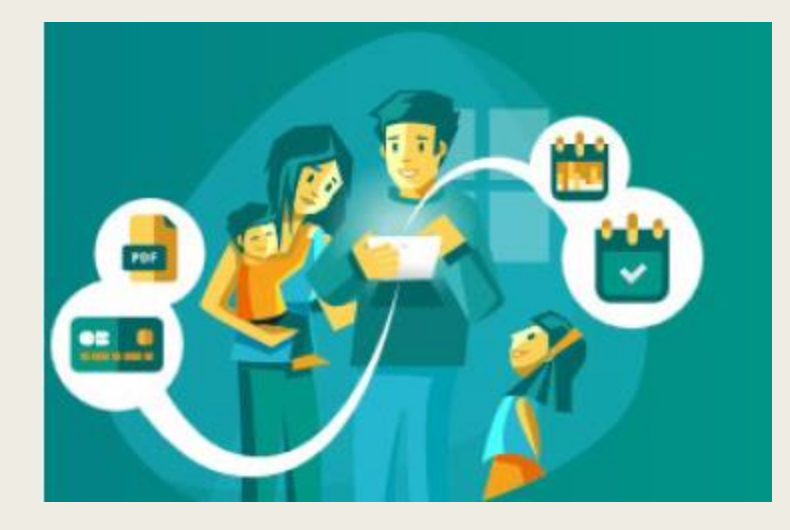

# **DE VOTRE ESPACE FAMILLE**

Edition « Inscriptions et réservations »

## L'ESPACE FAMILLE ? On vous explique !

- Ce portail accessible par internet vous permet de consulter, modifier, échanger des informations sur votre foyer ainsi que votre/vos enfant(s).
- Réserver et payer en ligne l'accueil périscolaire école\*, les mercredis et vacances scolaires dans les délais de réservation.

\*Possibilité seulement de consulter et payer vos factures pour l'école de Commelle-Vernay.

- Pensez à bien vérifier vos réservations avant de valider. Dès que cela sera fait, vous disposerez d'un délai de 30mn pour payer en ligne.
- Votre appareil (smartphone, ordinateur ou tablette) doit accepter les pop up afin qu'apparaisse la page du paiement MONETICO reliée à votre espace famille.

ATTENTION ! AUCUNE RESERVATION NE PEUT ETRE VALIDE SANS PAIEMENT.

#### Votre compte Espace Famille est créé

#### Bonjour TEST Maman,

Votre compte Espace Famille a été créé.

Votre identifiant est : inscription@lagrangeaventure.fr

Pour initialiser votre compte, cliquez sur le lien ci-dessous

#### Cliquez-ici pour activer votre compte

Si le lien ci-dessus ne fonctionne pas, recopier l'adresse ci-dessous dans un navigateur

https://espacefamille.aiga.fr//11695233#create-account/ey.JhbGciOiJSUz11NiJ9. ey.ZdWiOiJpbnNjcmhvdGivbkRs/YWdyYW5nZWF2ZW50dXJILmZyliwicm9s ZXMiOiJST0xFX1BBU1NXT1JEX1JFU1QiLCJleHAiOjE2NDc2ODUxOTMsimlh dCl6MTY0NTA5MzE5M30.5nOhcd-rWLeG2i-NeVahwbBe55hKpTlD09RmB1\_ gL6radBN9r108SxSfrdvgl5LIWB-houGhTVRvM1yalY99VskJCStE1tUTc VZrePdevVlzwH12A614WkLnI8RF1SD50\_uYVwov5CozXhL79mENImumKcpwC5UG Vgbi63euy9ovAKE4-4aPr-Nkz\_koNubFu2oCK0794J4P1E1yTREI-6MIW5iYOc\_xCuE\_vdQMT\_ yM6LMQvp5Xy6-hzb4uJGVC8XLCdCd8APuBIt3\_Qz3JBwHHSq5Q8vG8RTxuVW9SbfPbpRdgd4CQxScJORAWmpqelSW0DGkfyG4T-nUW7gLBAlez1yKNvlifqJuPK6sE00D GBjnKgrHR04jgYIKHQeRhWTql4laa9hlkrCaKyawX\_LX6bShrWq14C7uv\_5F-BHNhkTbHwC2XSDYnfy8JnoAkLfCo-ZzvcwmCc5NqnALjr9J60NkcQ2hCX3giO9-JDM8lwEa\_ KxytZ8wY80UtBIDyevBiCpK-hFMNayh-ye8LPZkdRhj\_J-y\_PlcJzUCBTyB3zAL\_WN0PwtdHf\_ Cj9JSwU5ryOlQdF37-XD9lh\_5xJKNuErOV60gQXT7gaszY7xs5DwlB Dsv6aJ4TLPHR31JJzJaoEMGJNLTXCFYI3\_6zh6-A\_uaMH5dgy59jhoo

Ce lien est valable 72 heures

• Pour votre première connexion, vous recevrez ce type d'email afin de créer votre espace famille avec identifiant et mot de passe.

Cliquez sur le lien pour accéder à la page suivante.

| Po | Pour valider votre accès, vous devez créer votre premier mot de passe                                                                        |                                           |                       |
|----|----------------------------------------------------------------------------------------------------|-------------------------------------------|-----------------------|
|    | Votre mot de passe doit contenir au moins<br>• 8 caractères<br>• 1 minuscule<br>• 1 majuscule<br>• 1 chiffre<br>Mot de passe<br>Confirmation |                                           |                       |
|    |                                                                                                    |                                           |                       |
|    | Votre mot de passe doit contenir au moins :                                                                                                  | ANNULER L'OPÈRATION CRÈER LE MOT DE PASSE |                       |
|    | 0 8 caractères                                                                                                    |                                           |                       |
|    | 0 î minuscule                                                                                                    |                                           |                       |
|    | o 1 chiffre                                                                                                    |                                           |                       |
|    |                                                                                                    |                                           |                       |
|    |                                                                                                    |                                           |                       |
|    | Mot de passe                                                                                                    |                                           |                       |
|    |                                                                                                    |                                           |                       |
|    |                                                                                                    |                                           |                       |
|    | Confirmation                                                                                                    |                                           |                       |
|    |                                                                                                    |                                           |                       |
|    |                                                                                                    | ANNULER L'OPÉRATION                       | CRÉER LE MOT DE PASSE |
|    |                                                                                                    |                                           |                       |
|    |                                                                                                    |                                           |                       |
|    |                                                                                                    |                                           |                       |
|    |                                                                                                    |                                           |                       |
|    |                                                                                                    |                                           |                       |
|    |                                                                                                    |                                           |                       |
|    |                                                                                                    |                                           |                       |

Lorsque vous cliquez sur le lien de l'email, vous serez directement dirigé sur cette page de création de mot de passe.

Attention, respectez bien les consignes en rouge afin de créer un mot de passe correct.

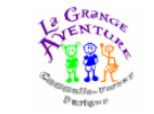

## La Grange Aventure Bienvenue dans votre Espace Famille Accéder à mon espace Actualités 31/01/2022 Gala de danse 2022 le 17 juin au Scarabée $\mathbf{ \odot}$ zazou042@gmail.com 8 Rester connecté Mot de passe oublié? SE CONNECTER • • •

Votre mot de passe créé, vous serez redirigé vers la page d'accueil de l'espace famille.

Pour y accéder, compléter votre adresse e-mail (celle ayant servi à recevoir l'email d'acces à l'espace famille) et mot de passe.

cliquez sur « se connecter ».

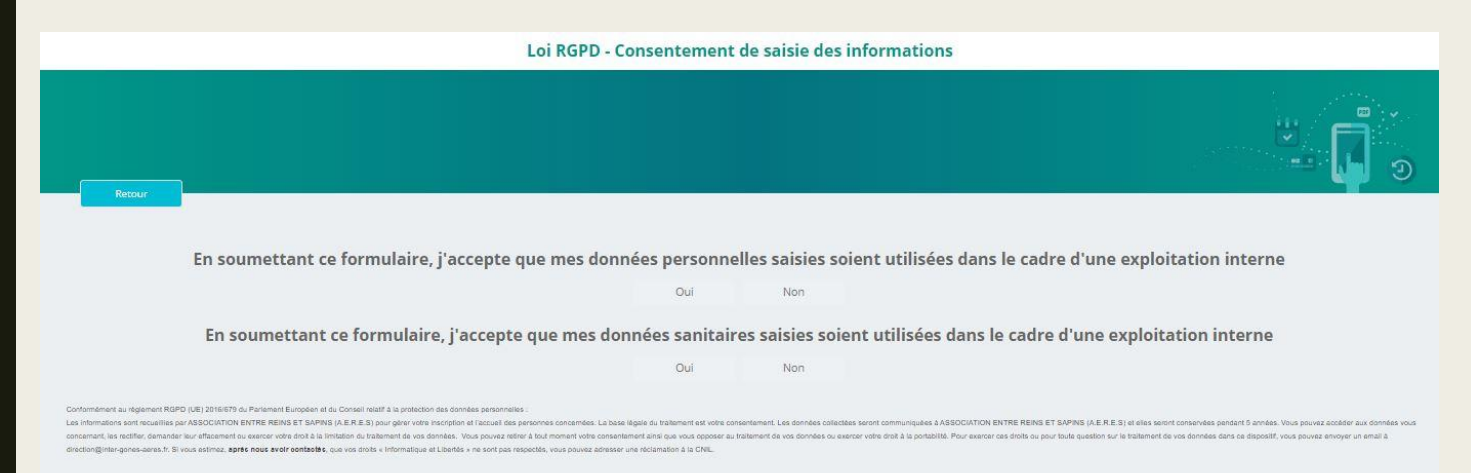

Afin de respecter l'utilisation de vos données personnelles, un formulaire de consentement (loi RGPD) vous est soumis.

Merci, de cocher oui ou non aux deux questions afin d'acceder à la plateforme.

Ce formulaire ne vous sera pas redemandé aux prochaines connexions.

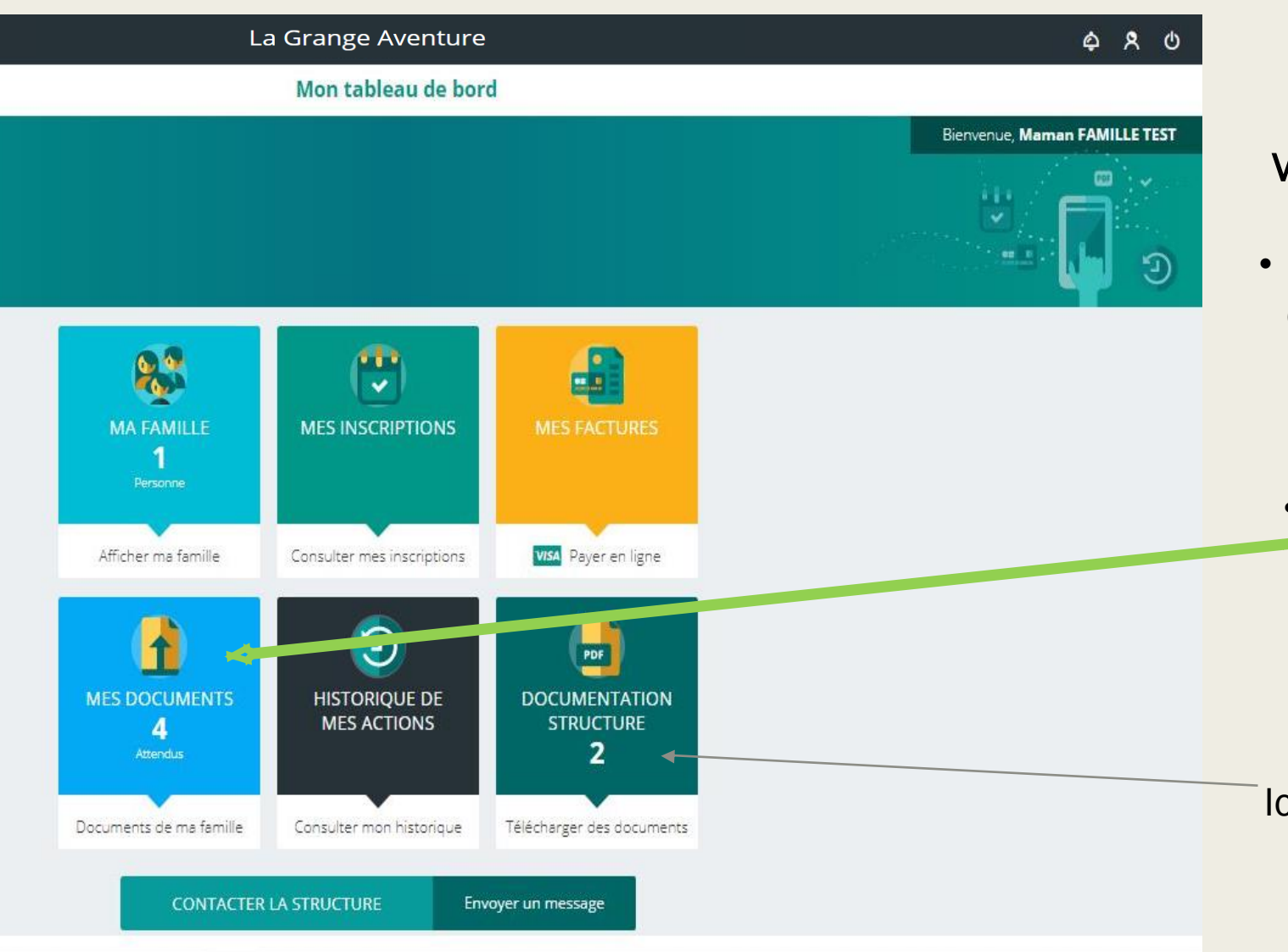

### Vous êtes sur votre « espace famille »

- Vous pouvez consulter, scanner des documents, éditer vos factures et bien sur : réserver et payer vos accueils périscolaires et extrascolaires.
- C'est votre première connexion ?
  Cliquez sur <u>« mes documents »</u> afin de vérifier que le dossier de votre/vos enfants est complet.

Ici, nos affiches et flyers, programmes d'animations, règlement intérieur.

| <                 |                                                                       | Documents de |
|-------------------|-----------------------------------------------------------------------|--------------|
| Voici la liste de | e vos documents                                                       |              |
|                   |                                                                       |              |
| 8                 | Farnille FAMILLE TEST<br>1 document attendu ou en cours de traitement |              |
| Personne          | es                                                                    |              |
| EF                | Enfant 1 FAMILLE TEST                                                 |              |
|                   |                                                                       |              |
|                   |                                                                       |              |
|                   |                                                                       |              |
|                   |                                                                       |              |
|                   |                                                                       |              |
|                   |                                                                       |              |
|                   |                                                                       |              |
|                   |                                                                       |              |
|                   |                                                                       |              |

Lorsque vous cliquez sur « mes documents », vous accéder à cette page.

Cliquez sur « famille » ou « enfant » en fonction des notifications inscrites.

Par exemple :

Ici, j'ai un document attendu ou en cours de traitement en famille et 3 documents attendus ou en cours de traitement en enfant.

| =        | MENU             |                                                            | La                      | a Grange Aventure                                             |
|----------|------------------|------------------------------------------------------------|-------------------------|---------------------------------------------------------------|
| <        |                  |                                                            | Docu                    | iments de ma famille                                          |
| Voici    | la liste de      | vos documents                                              |                         |                                                               |
|          |                  |                                                            |                         |                                                               |
|          | EF               | Enfant 1 FAMILLE TEST                                      |                         |                                                               |
|          |                  | Copie du carnet de vaccinations<br>Aucun document transmis |                         | 4                                                             |
|          |                  | Fiche sanitaire<br>Aucun document transmis                 |                         | 4                                                             |
|          | 0                | Justificatif PAI (facultatif)<br>Aucun document transmis   |                         |                                                               |
|          |                  |                                                            |                         |                                                               |
| =        | MENU             |                                                            | La Grange Aventure      | ¢ \$                                                          |
| <        |                  |                                                            | Documents de ma famille |                                                               |
| Voici la | liste de vos doc | uments                                                     |                         | v r                                                           |
|          | EF Enfa          | Historique des commentaires                                | Nouveau commentaire     |                                                               |
| Сор      | ie du carnet d   | e vaccinations                                             |                         | Choisir des fichiers Aucun fichier n'a été sélectionné ENVOYE |
|          |                  |                                                            | Pas de données          |                                                               |
|          |                  |                                                            |                         |                                                               |

Lorsque vous cliquez sur « enfant », vous pouvez voir que l'association est en attente de plusieurs documents obligatoires (copie du carnet de vaccinations et fiche sanitaire).

Vous pouvez les retrouvez dans « documentation structure » sur votre tableau de bord. Puis les envoyer via la plateforme.

Votre document sera alors en attente de validation par la direction.

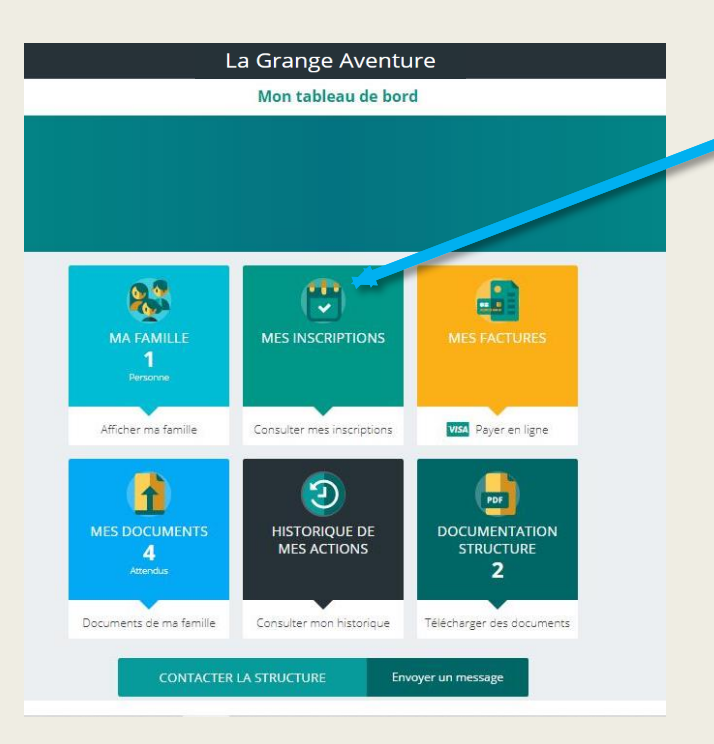

Retour au tableau de bord, Je clique sur « Mes inscriptions ».

## J'accède à cet écran, je clique sur « nouvelle inscription »

| 🚍 мели                              | La Grange Aventure                   |   | \$ \$ 0              |
|-------------------------------------|--------------------------------------|---|----------------------|
| K                                   | Inscriptions - Enfant 1 FAMILLE TEST |   |                      |
| Voici les inscriptions par enfant   |                                      |   |                      |
| En cours A venir Terminée D Réinit. |                                      | + | Nouvelle inscription |
|                                     |                                      |   |                      |
|                                     |                                      |   |                      |

| La Grange Aventure              | \$ \$ U |
|---------------------------------|---------|
| Inscription - Fille TEST        |         |
|                                 |         |
| Nouvelle inscription            |         |
| Accueil de loisirs Périscolaire |         |
|                                 |         |

Je sélectionne le temps d'activité qui m'intéresse .

Dans cet exemple, je souhaite inscrire pour les mercredis périscolaire.

- Je clique sur « périscolaire »

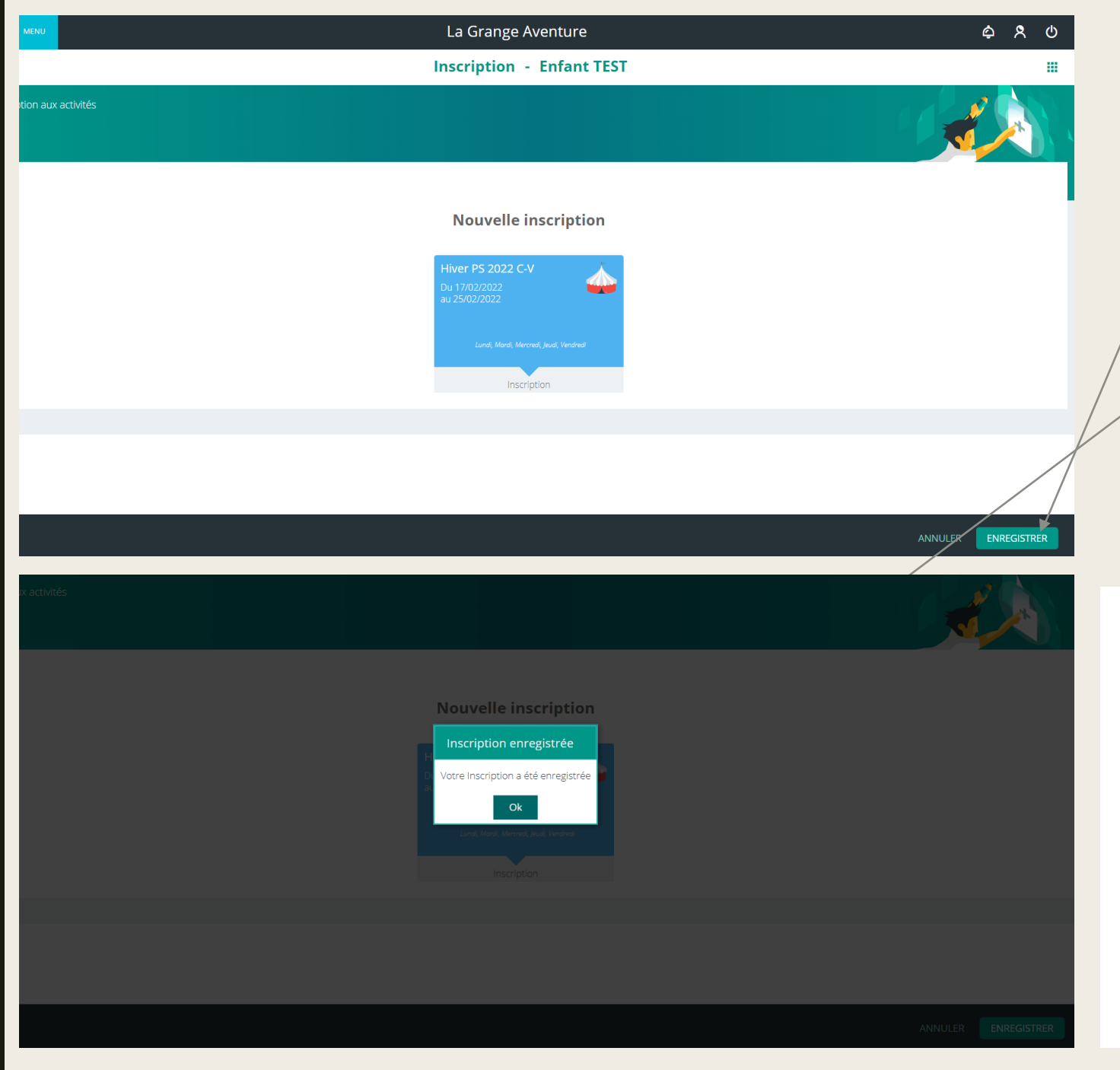

Je vérifie le groupe dans lequel est affilié mon enfant, puis je clique sur « enregistrer »

Un message de confirmation d'inscription apparait.

Je clique sur OK.

En parallèle, un e-mail de confirmation d'inscription m'est envoyé :

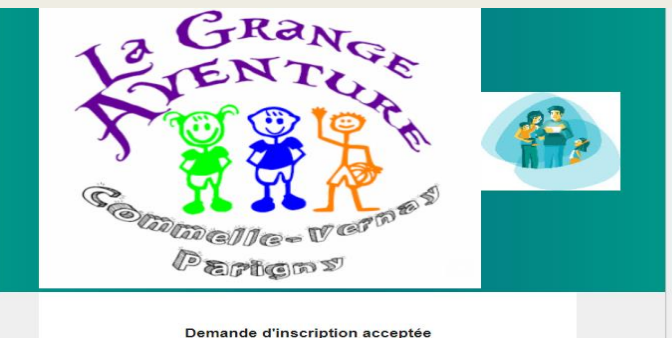

| Donnando | <br>.paon |  |
|----------|-----------|--|
|          |           |  |
|          |           |  |

Boniour Mme TEST Maman

Votre demande d'inscription de Garcon TEST à l'activité Mercredi 2021 - 2022 du 02/03/2022 au 06/07/2022 a été acceptée

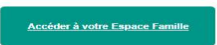

Si le lien ci-dessus ne fonctionne pas, recopier l'adresse ci-dessous dans un navigateur https://espacefamille.aiga.fr//11695233 Ceci est un message automatique, veuillez ne pas répondre direc

La Grange Aventure \$ \$ **Inscription** - Fille TEST Récapitulatif de l'inscription 8 Groupe Grande section Ajouter une inscription La Grange Aventure <u>م</u> ۹ **Réservations - Fille TEST** et éditez les réservations de votre enfa A 28 Février 2022 - 06 Mars 2022 Mois 01 04 06 Mercredi 2021 - 2022 Acc matin -07:15 - 08:00 Matin 08:00 - 12:15 Midi 12:15 - 13:15 Après-mid 13:15 - 18:00 Acc soir 18:00 - 18:30

Mon inscription aux mercredis périscolaires La Grange Aventure étant confirmé, je peux réserver les plages d'accueil de mon enfant.

Je clique sur « consulter mes réservations ».

Sur cet écran, je peux réserver les temps d'accueil de mon enfant.

Je choisis la semaine qui m'intéresse. Puis je clique sur les cases blanches « accueil matin, matin, repas, après midi, accueil soir » en fonction de mes besoins.

Lorsque je clique sur les cases blanches, celles-ci deviennent colorées.

Je peux ensuite changer de semaine si je souhaite réserver un ou des autres mercredi.

Si je clique sur « légende », je peux accéder à tout moment à cet écran qui me permet de comprendre chacune des couleurs ou motifs des cases.

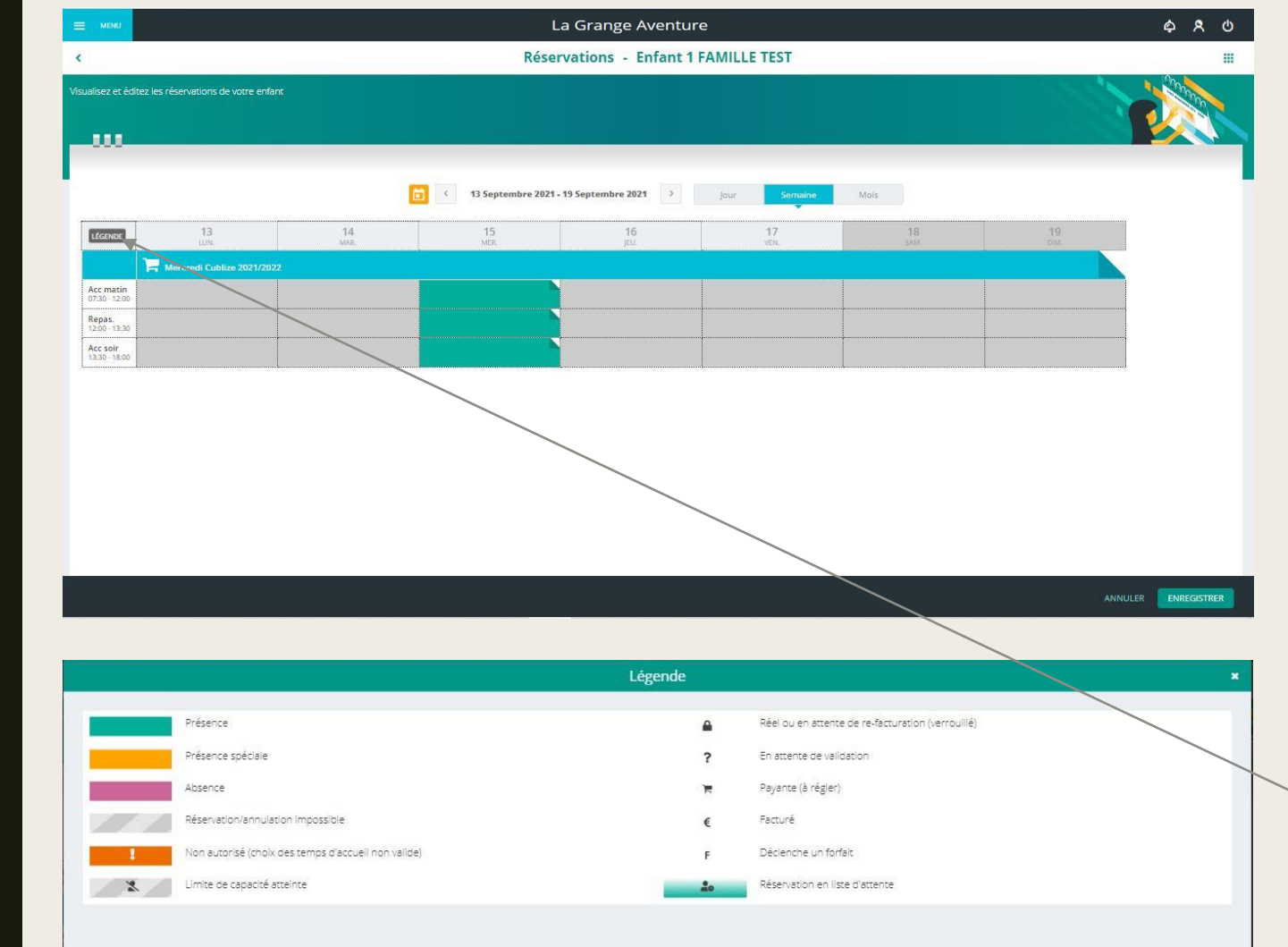

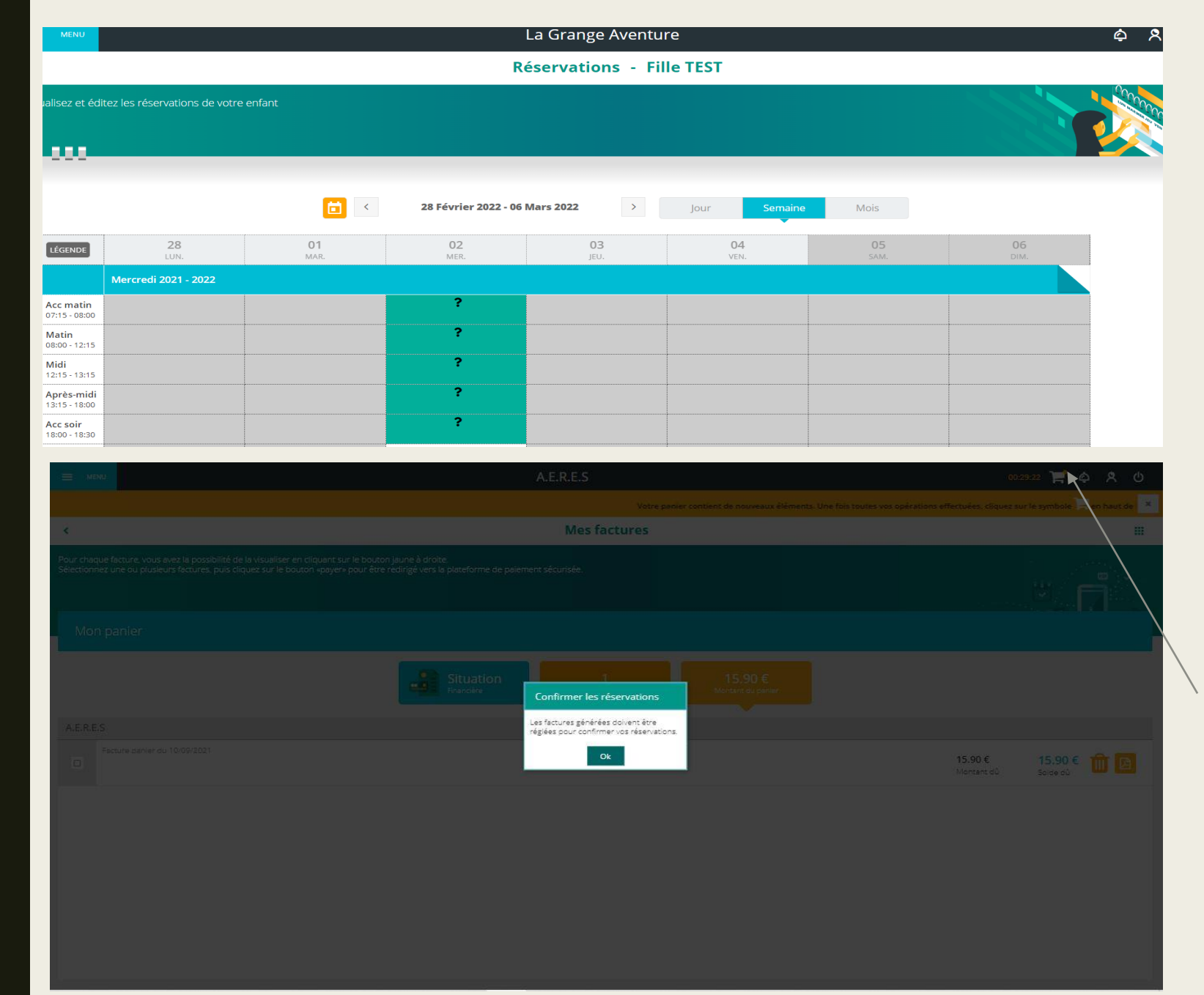

J'enregistre mes réservations.

Un bandeau jaune s'affiche en haut et m'indique que mon panier est réservé pendant 30 minutes.

Ces 30 minutes sont utiles pour me permettre d'aller faire les réservations de mes autres enfants ou des réservations sur d'autres activités.

Je clique sur le chariot/panier a coté du compteur. Un message m'indique que mes réservations seront validées après paiement.

## VOUS AVEZ DES QUESTIONS ?

Nous restons à votre écoute

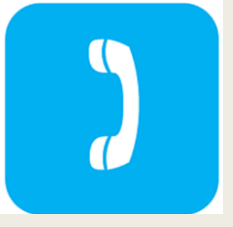

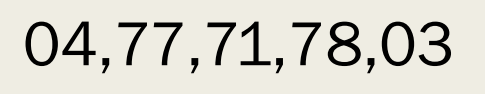

inscription@lagrangeaventure.fr

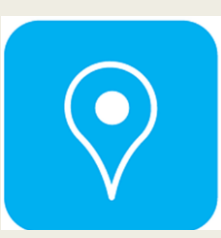

519 Rue Jules Ferry 42120 Commelle - Vernay Lundi, Mardi, Jeudi et Vendredi 14h00-18h30 Mercredi 7h30-18h30

Bonne navigation sur votre espace famille !